## PANDUAN SISTEM SIMERA USER MAHASISWA

1. Form Login : masukkan Username dan Password Sesuai dengan login MyUmsida.

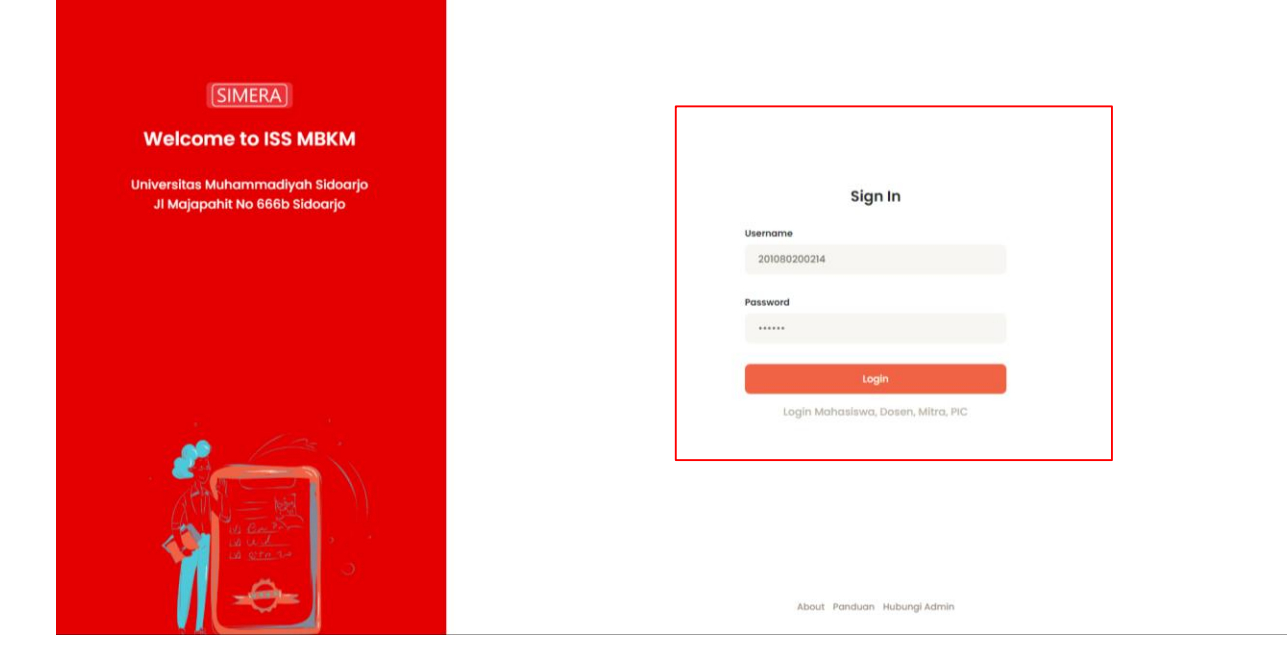

2. Tampilan Dashboard Siswa, Bisa Langsung klik Pilih BKP.

| MOCHAMAD<br>HIDAYATULLAH<br>INFORMATIKA | Sistem PK-KM ISS-MBKM                 |                                      |                                | C Search                        | PROFIL OUT |
|-----------------------------------------|---------------------------------------|--------------------------------------|--------------------------------|---------------------------------|------------|
| MAHASISWA                               |                                       |                                      | JUMLAH KUOTA BKP               |                                 |            |
| → Home BKP                              |                                       | PERTUKARAN MAHASISWA ta BKP<br>Kuota | 8<br>7                         |                                 |            |
| → Data BKP                              |                                       | MAGANG / PRAKTEK KERJA               | Kuota BKP 50<br>Sisa Kuota 50  |                                 |            |
|                                         |                                       | ASISTENSI MENGAJAR                   | Kuota BKP 50<br>Sisa Kuota 50  |                                 |            |
|                                         | SELAMAT DATANG<br>PK-KM ISS-MBKM      | PENELITIAN / RISET                   | Kuota BKP 50<br>Sisa Kuota 50  |                                 |            |
|                                         |                                       | PROYEK MANUSIA                       | Kuota BKP 50<br>Sisa Kuota 50  |                                 |            |
|                                         |                                       | KEGIATAN WIRAUSAHA                   | Kuota BKP 50<br>Sisa Kuota 50  |                                 |            |
|                                         | · · · · · · · · · · · · · · · · · · · | STUDI INDEPENDEN                     | Kuota BKP 50<br>Siisa Kuota 50 |                                 |            |
|                                         |                                       | KULIAH KERJA NYATA                   |                                | Kuota BKP 100<br>Sisa Kuota 100 |            |
|                                         |                                       | 0                                    | 20 40 60                       | 80 100                          | 120        |
|                                         | JUMLAH MAHA SISWA PRODI PILIH BKP     |                                      | JUMLAH                         | DOSEN PER-BKP                   |            |
|                                         | 1.15                                  |                                      | 5                              |                                 |            |
|                                         | 1.10                                  |                                      | 4                              |                                 |            |
|                                         | 1.05                                  |                                      | 3                              |                                 |            |
|                                         | 1.00                                  |                                      | 2                              |                                 |            |

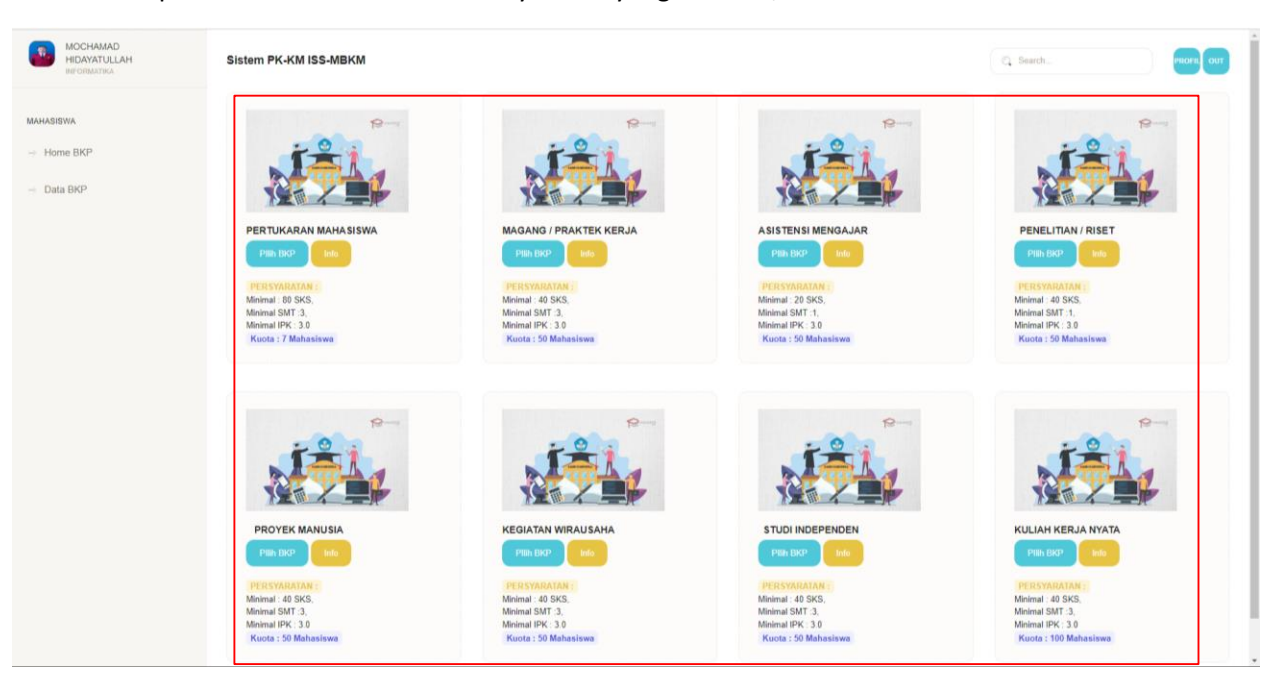

3. Tampilan Menu Jenis BKP dan Persyaratan yang tersedia, Serta Informasi - Informasi terkait BKP.

4. Form Input BKP, Pilih Mitra serta Posisi Mitra, Upload Surat Izin, Upload Surat komitmen.

| MOCHAMAD<br>HIDAYATULLAH<br>INFORMATIKA | Sistem PK-KM ISS-MBKM                                            | Ci Sourch_ | PROFIL                        |
|-----------------------------------------|------------------------------------------------------------------|------------|-------------------------------|
| MAHASISWA                               | TAMBAH JENIS BKP<br>PERTUKARAN MAHASISWA                         |            |                               |
|                                         | Mitra BKP                                                        |            |                               |
| - Home BKP                              | UNIVERSITAS MUHAMMADIYAH MALANG   Pendidikan Guru Bahasa Inggris |            |                               |
| - Data BKP                              | Upload Surat Komitmen *pdf                                       |            |                               |
|                                         | Pillh File 2438-Article Text-13870-1-10-20211129 pdf             |            |                               |
|                                         | Template Surat Komitman Download                                 |            |                               |
|                                         | Upload Surat Izin Orang Tua *pdf                                 |            |                               |
|                                         | Pillh File Surat Permohonan Juri pdf                             |            |                               |
|                                         | Template Surat Izin Orang Tua Download                           |            |                               |
|                                         |                                                                  |            |                               |
|                                         | BATAL SIMPAN                                                     |            |                               |
|                                         |                                                                  |            |                               |
|                                         |                                                                  |            |                               |
|                                         |                                                                  |            |                               |
|                                         |                                                                  |            |                               |
|                                         |                                                                  |            |                               |
|                                         |                                                                  |            |                               |
|                                         | 2022@ DSTI UMSIDA                                                | Pr         | anduan Sistem Chat Admin MBKN |
|                                         |                                                                  |            |                               |
|                                         |                                                                  |            |                               |
|                                         |                                                                  |            |                               |
|                                         |                                                                  |            |                               |
|                                         |                                                                  |            |                               |
|                                         |                                                                  |            |                               |
|                                         |                                                                  |            |                               |

5. Pemilihan BKP berhasil, Jika Terjadi Kesalahan bisa Klik Tombol Edit, Jika ingin berubah BKP bisa klik tombol button merah. Sambil Menunggu Rekomendasi Prodi.

| MOCHAMAD<br>HIDAYATULLAH<br>WEORMATIKA | Sistem PK-KM ISS-MBKM                   |                                                            |                      |                                                                   |         | Search  |              | PROFIL OUT             |
|----------------------------------------|-----------------------------------------|------------------------------------------------------------|----------------------|-------------------------------------------------------------------|---------|---------|--------------|------------------------|
| MAHASISWA                              | LEHAT DKP                               |                                                            |                      |                                                                   |         |         | Q, Search    | Berhasil Simpan Data 🖬 |
| → Home BKP                             | No Identitas                            | Identitas Kampos                                           | Jenis BKP            | Mitra                                                             | KaProdi | Seleksi | Logbook      | Action                 |
| - Data BKP                             | 1 201080200214<br>MOCHAMAD HIDAYATULLAH | INFORMATIKA<br>TEKNIK<br>UNIVERSITAS MUHAMMADIYAH SIDOARJO | PERTUKARAN MAHASISWA | UNIVERSITAS MUHAMMADIYAH MALANG<br>Pendidikan Guru Bahasa Inggris | PROSES  | PROSES  | TIDAK AKTIF  |                        |
|                                        | 10 🗸 📫 1 to 1 of 1 data                 |                                                            |                      |                                                                   |         |         |              | 1                      |
|                                        |                                         |                                                            |                      |                                                                   |         |         |              |                        |
|                                        |                                         |                                                            |                      |                                                                   |         |         |              |                        |
|                                        |                                         |                                                            |                      |                                                                   |         |         |              |                        |
|                                        | 20220 DSTI UMSIDA                       |                                                            |                      |                                                                   |         |         | Panduan Sist | em Chat.Admin MBKM     |
|                                        |                                         |                                                            |                      |                                                                   |         |         |              |                        |
|                                        |                                         |                                                            |                      |                                                                   |         |         |              |                        |

6. Menu Pemilihan BKP akan OFF jika sudah memilih BKP karena 1 mahasiswa hanya bisa memilih 1 BKP.

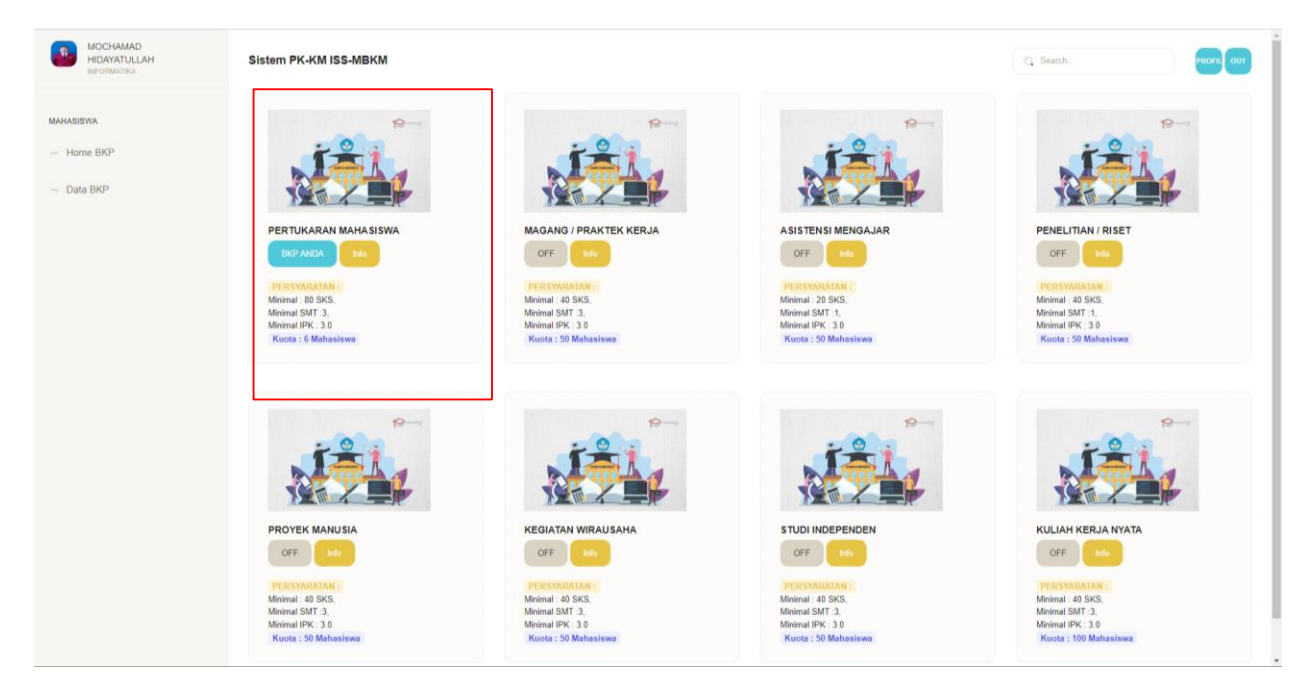

7. Status Kaprodi sudah memberikan rekomendasi untuk lanjut ke seleksi oleh Direktorat Akademik dan PIC seseuai dengan BKPnya masing-masing.

| MOCHAMAD<br>HIDAYATULLAH<br>INFORMATIKA | Sistem PK-KM ISS-MBKM                                                                                                    | C Search                                                          |
|-----------------------------------------|----------------------------------------------------------------------------------------------------|-------------------------------------------------------------------|
| MAHASISWA<br>→ Home BKP<br>→ Data BKP   | LIHAT BKP       No     Identitas       1     201080200214<br>MOCHAMAD<br>HIDAYATULLAH     INFORIMATIKA<br>TEKVIK<br>UNIVERSITAS<br>MUHAMMADIYAH<br>SIDOARJO     PERTUKARAN<br>MAHASISWA<br>MAHASISWA<br>MALANG<br>Bahasa Inggris       10     xs     1 to 1 of 1 data | AH<br>(AH<br>(C)<br>(C)<br>(C)<br>(C)<br>(C)<br>(C)<br>(C)<br>(C) |
|                                         | 2022© DSTI UMSIDA                                                                                                    | Panduan Sistem Chat Admin MBKM                                    |

8. Hasil pdf dari Rekomendasi oleh Kaprodi.

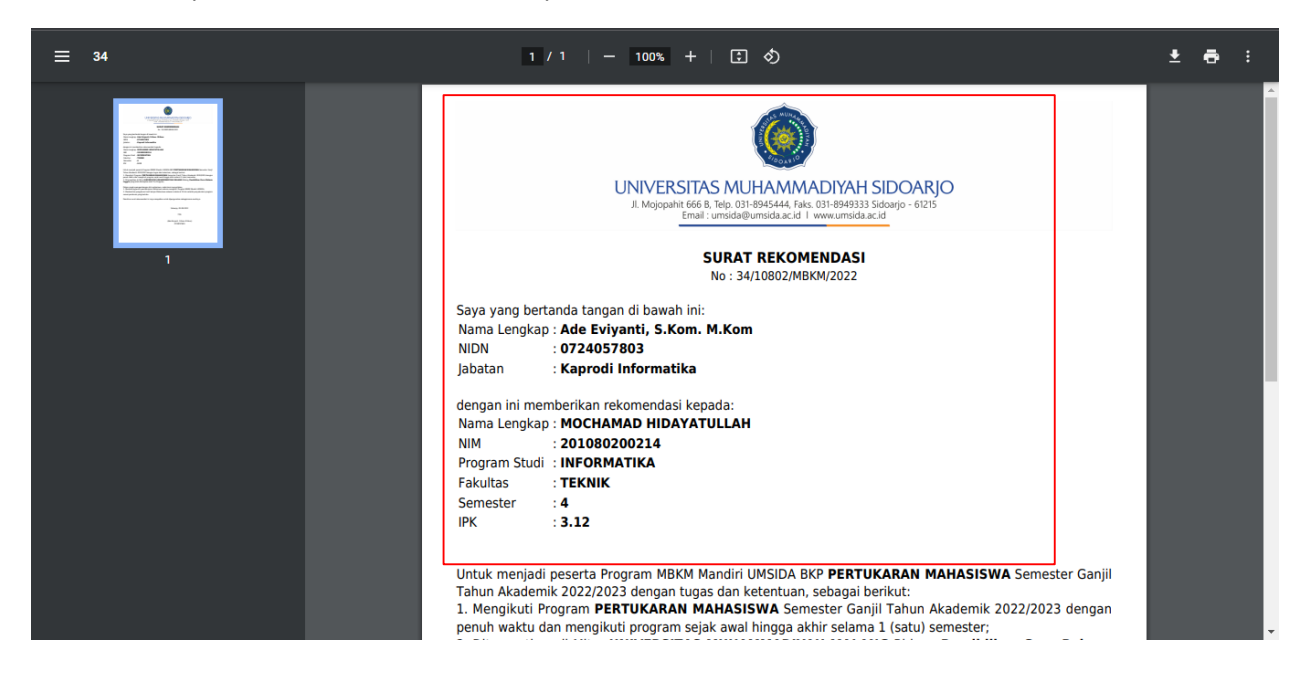

9. Detail Rekomendasi serta Draf Konversi Mata Kuliah Oleh KaProdi.

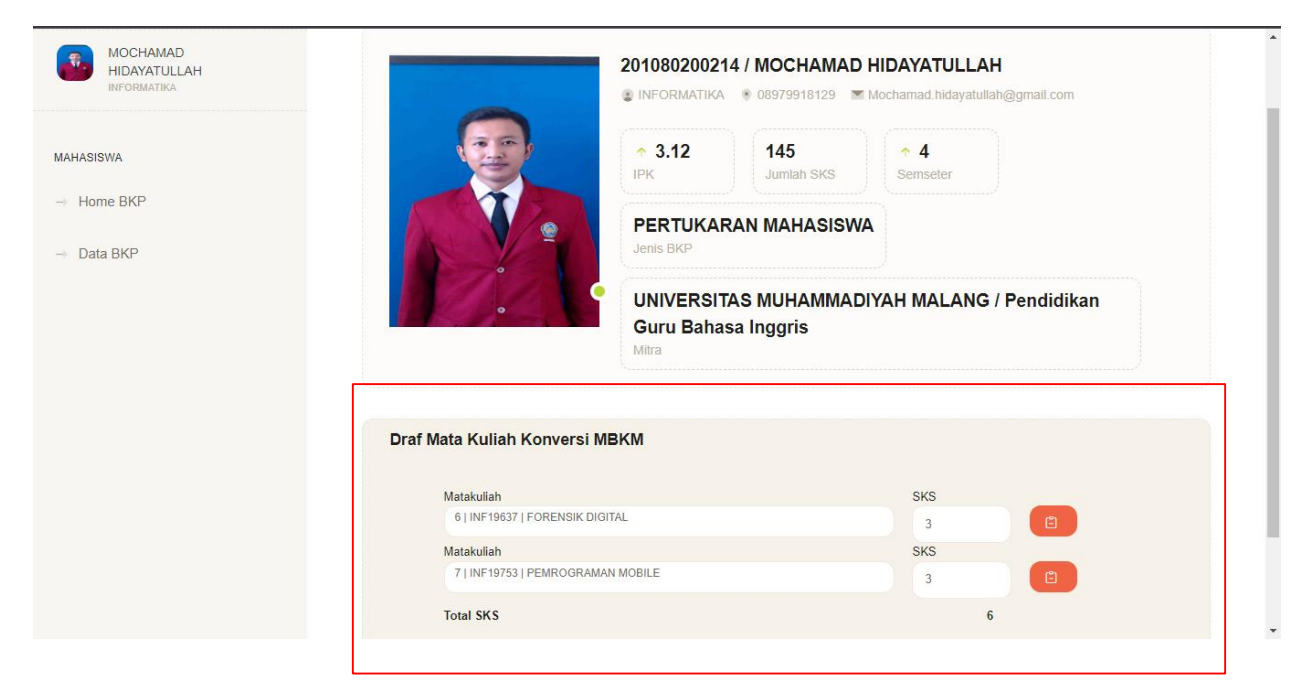

10. Detail Informasi Data mitra.

| MOCHAMAD<br>HIDAYATULLAH<br>INFORMATIKA | Sistem PK-KM ISS-MBKM | (                                                 | C Search           | PROFIL          |
|-----------------------------------------|-----------------------|---------------------------------------------------|--------------------|-----------------|
| MAHASISWA<br>→ Home BKP                 |                       | Alfian Kompek<br>@ umm3                           | gmail.com          |                 |
| → Data BKP                              |                       | Mitra<br>Pendidikan Guru Bahasa Inggris<br>Bidang | aaaaaaaa<br>Alamat |                 |
|                                         |                       |                                                   | Panduan Sistem     | Chat Admin MBKM |
|                                         | 2022 STI UMOLA        |                                                   | Falluudh Sistem    |                 |

11. Status seleksi sudah berubah dengan nama dosen pendamping, itu bertanda bahwa anda sudah lolos seleksi, dan bisa kordinasi dengan dosen pendamping tesebut, jika masih dalam status proses segera tanyakan pada KaProdi.

| MOCHAMAD<br>HIDAYATULLAH<br>UNFORMATIKA | Sistem PK-KM ISS-MBKM                                                    |                                                                                   |                                     |                                                                               |                                 | C Search_                                                  | PROFIL                                 |
|-----------------------------------------|--------------------------------------------------------------------------|-----------------------------------------------------------------------------------|-------------------------------------|-------------------------------------------------------------------------------|---------------------------------|------------------------------------------------------------|----------------------------------------|
| MAHASIBWA<br>Home BKP<br>Data BKP       | LEAAT BRP<br>No Identitats<br>1 201080200214<br>MCCHAMAD<br>HEDAYATULLAY | Identitas Kompus<br>INFORMATIKA<br>TEKNIK<br>UNIVERSITAS MUHAMMADIYAH<br>SIDOARJO | Jens BKP<br>PERTUKARAN<br>MAHASISWA | Mitra<br>UNIVERSITAS MUHAMMADIYAH<br>MALANG<br>Pendisiwan Curu Bahasa Inggris | KaProdi<br>TERIMA<br>03-09-3022 | Seleksi<br>Tressa<br>Mochamad Altar Ross, S. Kom.<br>M.Kom | earch<br>Logbook Action<br>B<br>B<br>B |
|                                         | 20220 DSTI UMSIDA                                                        |                                                                                   |                                     |                                                                               |                                 | Pe                                                         | nduan Sistem Chat Admin MBRM           |

12. Logbook Mahasiswa, Silahkan isi / catat yang anda dapat dari MBKM di form ini, serta berikan dokumentasi dengan cara copy link yang anda simpan dari Google Drive, Youtube atau yang lainya.

| NSWA<br>ome BKP  | TAMBAH CATATAN Tanggat 2022-09-05                                                             |           |                      |
|------------------|-----------------------------------------------------------------------------------------------|-----------|----------------------|
| SISWA<br>ome BKP | Tanggal<br>2022-09-05                                                                         |           |                      |
| ome BKP          | 2022-49-45                                                                                    |           |                      |
|                  |                                                                                               |           |                      |
| ta BKP           | Catatan                                                                                       |           |                      |
|                  | * * * · · · · · · · · · · · · · · · · ·                                                       |           |                      |
|                  | B I S x <sub>e</sub> x*   2≡ 1≡   >>   B ± ± 3≣ ≡   ⊞   Styles -   Format -   Fort -   Size - |           |                      |
|                  | catatan 1                                                                                     |           |                      |
|                  |                                                                                               |           |                      |
|                  |                                                                                               |           |                      |
|                  |                                                                                               |           |                      |
|                  |                                                                                               |           |                      |
|                  |                                                                                               |           |                      |
|                  | Link Dokementasi *GoogleDrivelYoutubelDII                                                     |           |                      |
|                  | ифаличии училов солимают счезовеннокоеваеско удолосовеннов - та                               |           |                      |
|                  | BATAL EDIT                                                                                    |           |                      |
|                  | 20220 DSTI UMSIDA                                                                             | Panduan S | istem Chat Admin MBI |
|                  |                                                                                               |           |                      |
|                  |                                                                                               |           |                      |
|                  |                                                                                               |           |                      |
|                  |                                                                                               |           |                      |
|                  |                                                                                               |           |                      |

13. Hasil Dari Catatan, selalu cek tanggapan dari Dosen Pendamping dan Tanggapan dari Mitra.

| MOCHAMAD<br>HIDAYATULLAH<br>INFORMATIKA | Sistem PK-KM ISS-MBKM                                                                                                    | PHOFIL OUT           |
|-----------------------------------------|----------------------------------------------------------------------------------------------------|----------------------|
| MAMABIWA<br>Home BKP<br>Data BKP        | 2010800200214 / MOCHAMAD HIDAYATULLAH         Importantion       Importantion         Importantion       Importantion         Importanting       Importantion | Berhasil Singan Data |
|                                         | Catatan Mahasiswa     Add Cataon       No     Tgi Calatan     Defail Catatan     Dokumentasi       1     05:09-2022     catatan 1     Kilk Dokumentasi       10     etail     Tanggapan DPL     Tanggapan Mira       10     etail     No     Tanggapan DPL     Tanggapan Mira       10     etail     1 to 1 of 1 data     Tanggapan DPL     Tanggapan Mira                                                                                                    |                      |

14. Hasil Tanggapan dari Dosen Pendamping dan Mitra, dan Catatan sudah tidak bisa diedit maupun di hapus.

|            | Sistem PK-KM ISS-MBKM                                                                                                    |
|------------|----------------------------------------------------------------------------------------------------|
| MAHASISWA  | 201080200214 / MOCHAMAD HIDAYATULLAH © INFGRMATIKA © 0957915129 @ Mochamad Hidayahilah@gmail.com                                                                                                    |
| - Data BKP | 3.12 I45<br>Jurniah SKS 4<br>Semseter                                                                                                    |
|            | PERTUKARAN MAHASISWA UNIVERSITAS MUHAMMADIYAH MALANG / Informatika                                                                                                    |
|            | Mochamad Alfan Rosid, S.Kom., M.Kom<br>Dosen Pentantees                                                                                                    |
|            | Catatan Mahasiswa                                                                                                    |
|            |                                                                                                    |
|            | Other         Detail Catatan         Dokumentasi         Tanggapan DPL         Tanggapan Mara         Action           1         06 00 2022         05 00 2022         06 00 2022         06 00 2022         06 00 2022         06 00 2022         06 00 2022         06 00 2022         06 00 2022         06 00 2022         06 00 2022         06 00 2022         06 00 2022         06 00 2022         06 00 2022         06 00 2022         06 00 2022         06 00 2022         06 00 2022         06 00 2022         06 00 2022         06 00 2022         06 00 2022         06 00 2022         06 00 2022         06 00 2022         06 00 2022         06 00 2022         06 00 2022         06 00 2022         06 00 2022         06 00 2022         06 00 2022         06 00 2022         06 00 2022         06 00 2022         06 00 2022         06 00 2022         06 00 2022         06 00 2022         06 00 2022         06 00 2022         06 00 2022         06 00 2022         06 00 2022         06 00 2022         06 00 2022         06 00 2022         06 00 2022         06 00 2022         06 00 2022         06 00 2022         06 00 2022         06 00 2022         06 00 2022         06 00 2022         06 00 2022         06 00 2022         06 00 2022         06 00 2022         06 00 2022         06 00 2022         06 00 2022         06 00 2022         06 00 2022 |
|            | i uo-upauzz casasa i un nuk bekunetistan uc-upazza uo-upazuzz uo-upazuzz uo-upazuzz uo-upazuzz uo-upazuzz uo-upazuzz uo-upazuzz uo-upazza uo-upazza u<br>uo-upazza uo-upazza uo-upazza uo-upazza uo-upazza uo-upazza uo-upazza uo-upazza uo-upazza uo-upazza uo-upazza u                                                                                                    |
|            | 10 v on 1 to 1 of 1 data                                                                                                    |
|            |                                                                                                    |
|            | 20220 DSTLUMSIDA Panduan Sistem Chat Admin MBKM                                                                                                    |

15. Hasil Setelah Selesai dari MBKM akan medapatkan nilai conversi yang akan masuk transkip nilai mahasiswa.

| HIDAYAI ULLAH SISTE | m PK-KM ISS-MBKM                                                                                                   |                       |                        |                              | C Search.                    | PR              |
|---------------------|----------------------------------------------------------------------------------------------------|-----------------------|------------------------|------------------------------|------------------------------|-----------------|
| IAHASISWA           | 2010802                                                                                                    | 00214 / MOCHAMAD H    | IDAYATULLAH            | a dana '                     |                              |                 |
| Home BKP            |                                                                                                    | ANNA # 06373536125    | chamad nonyacusanggina |                              |                              |                 |
| Data BKP            | * 3.12<br>IPK                                                                                                    | 145<br>Jumlah SKS     | ↑ 4<br>Semseter        |                              |                              |                 |
|                     | PERTU<br>Jenis BKP                                                                                                 | KARAN MAHASISWA       | UNIVERSITAS I          | MUHAMMADIYAH MAI             | ANG / Informatika            |                 |
|                     | Mocha                                                                                                    | mad Alfan Rosid, S.Ko | m., M.Kom              |                              |                              |                 |
|                     | Dosen Per                                                                                                    | ndamping              |                        |                              |                              |                 |
|                     |                                                                                                    |                       |                        |                              |                              |                 |
|                     | Hasil Konversi MBKM Ke Mata Kuliah                                                                                 |                       |                        |                              | Berita Acara CETAK SERTFIKAT |                 |
|                     |                                                                                                    |                       |                        |                              |                              |                 |
|                     | Matakuliah                                                                                                    |                       | SKS                    | Nilai                        |                              |                 |
|                     | Matakuliah<br>6   INF19637   FORENSIK DIGITAL                                                                      |                       | SKS<br>3               | Nitai<br>90                  |                              |                 |
|                     | Matakalah<br>6 INF 1933 I FORENSIK DIGITAL<br>Matakalah<br>7 I INF 1953 I FOREDORAMAN MOBLE                        |                       | SKS<br>3<br>SKS        | Nilai<br>90<br>Nilai         |                              |                 |
|                     | Matakalah<br>6 I NE 1957   FORENSIK DIGITAL<br>Matakalah<br>7 I INE 1975   PEMROGRAMAN MOBILE                      |                       | SKS<br>3<br>SKS<br>3   | Nilai<br>90<br>Nilai<br>90   | 0                            |                 |
|                     | Matakulah<br>6 I INF19027 I FORENSIK DIOT7AL<br>Matakulah<br>7 I INF19253 I PEMROORAAAA MOBILE<br><b>Total SKS</b> |                       | SKS<br>3<br>SKS<br>3   | Nilai<br>90<br>90<br>90<br>6 |                              |                 |
|                     | Matakufah<br>6   INF19637   FORENSIK DIOITAL<br>Matakufah<br>7   INF1973   PEMROORAMAN MOBILE<br>Total SKS         |                       | sks<br>3<br>5ks<br>3   | Nilai<br>90<br>Nilai<br>90   |                              |                 |
|                     | Matakulah<br>6   INF19571   FORENSIK DIOTTAL<br>Matakulah<br>7   INF19753   PEMPOORAMAN MOBILE<br>Total SKS        |                       | SKS<br>3<br>SKS<br>3   | Nilai<br>90<br>Nilai<br>90   | 0                            |                 |
|                     | Matakulah<br>6 I INF19031 (FORENSIK DIOITAL<br>Matakulah<br>7 I INF19753 (PEMROORAAAN MOBILE<br>7 Torial SKS       |                       | 5KS<br>3<br>5K5<br>3   | Nitai<br>90<br>Nitai<br>90   |                              |                 |
| 29                  | Matakulah<br>G I INF 1937 I FORENSIK DIGITAL<br>Matakulah<br>2 I INF 19733 I FORENSIK MOBILE<br>Total SKS          |                       | SKS<br>3<br>SKS<br>3   | Nitai<br>50<br>Nitai<br>50   | D<br>D<br>Pandam Sister      | a Chat Admin Mt |

16. Mahasiswa MBKM juga mendapatkan Sertifikat setelah mendapatkan Nilai Akhir.

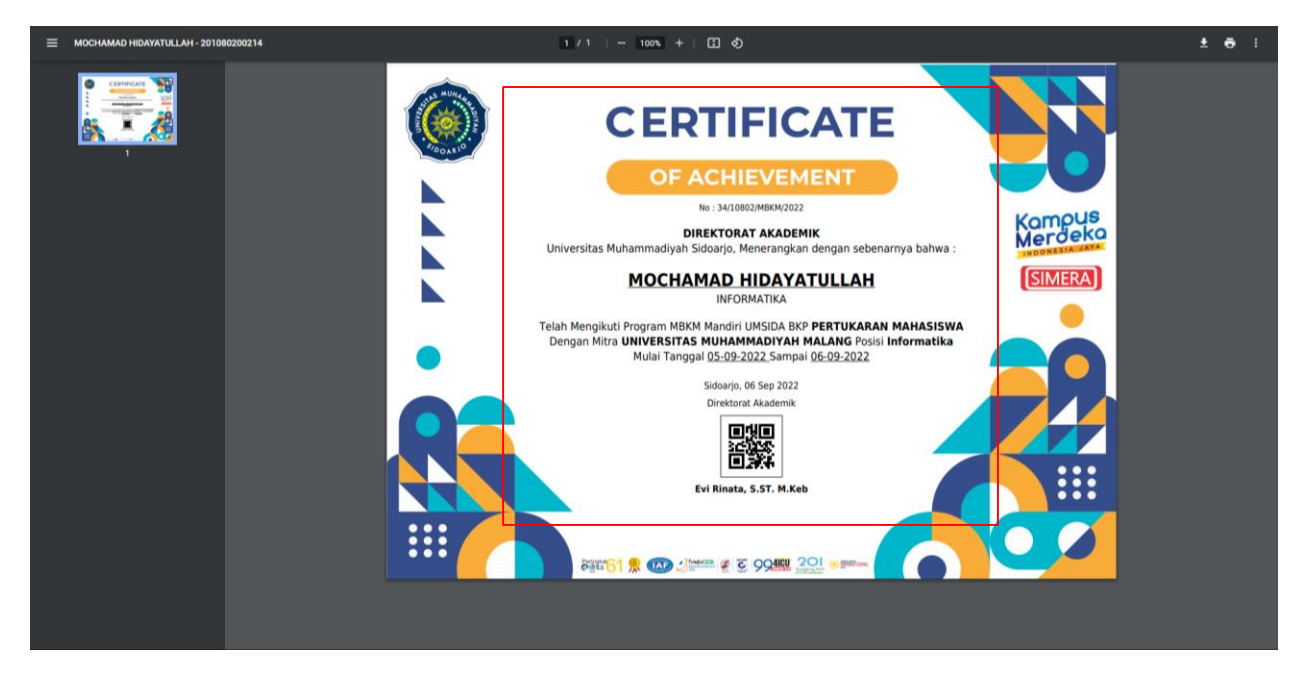